If you can't login to your classlink using google and you get an error page saying "your google account isn't connected to classlink", follow this guide.

## STEP 1.

1. Type Launchpad.classlink.com/login into the web address bar.

| ← → C ê launchpad.classlink.com/LOGIN |                                             | ् 🛧 😂 Incognito 🚦                     |
|---------------------------------------|---------------------------------------------|---------------------------------------|
|                                       | Sign in to ClassLink                        |                                       |
|                                       | Username                                    |                                       |
|                                       | Password                                    | Ф)                                    |
|                                       | Code (optional)                             |                                       |
|                                       | Sign In                                     |                                       |
|                                       | G Sign in with Google                       |                                       |
|                                       | Help, 1 forgot my password                  |                                       |
|                                       | Or sign in using:                           |                                       |
|                                       |                                             |                                       |
| ClassLink                             | Help.C? Browser Check.C? Demo C? Privacy C? | Download on the App Store Google Play |

This is what you should see.

- 2. Type in your username (EXCLUDE THE @stu.lancsd.org OR @lancsd.org part)
- 3. Type in your password
- 4. For the code type in: lancsd
- 5. Click on the Sign in button (Do not sign in with Google)

### STEP 2.

You should now see your classlink homepage. We're almost done!

## STEP 3.

#### Click on your profile Icon

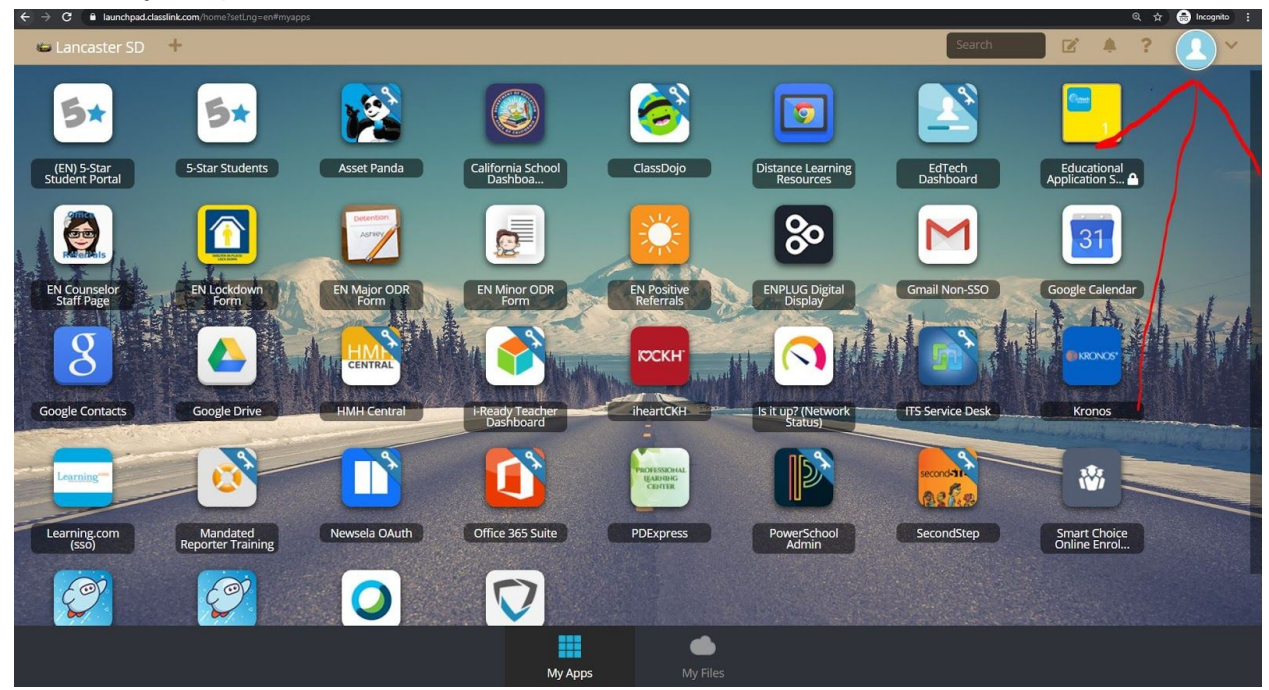

### STEP 4.

Now click on "MY PROFILE"

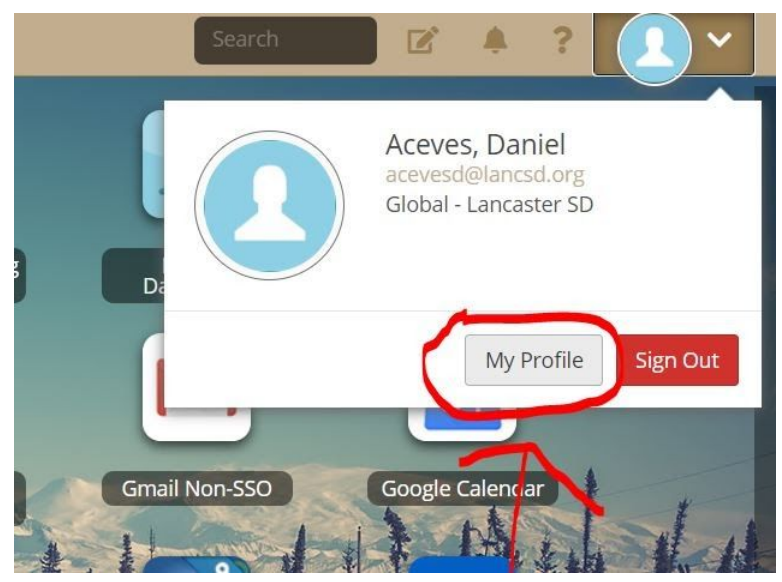

## STEP 5.

### Click on "SIGN IN OPTIONS" on the left side

| ← → G ■ launchpad.dasslink.com/home?setLng=en#my         | rapps                                                                   | ଏ 😭 🐻 Incognito 🚦 |
|----------------------------------------------------------|-------------------------------------------------------------------------|-------------------|
| My Profile<br>General<br>Palettes & Colors               | General                                                                 | × ×               |
| Password Locker<br>Auto Launch<br>Sign-in options        | General Settings<br>Did you know Chastink has dozens of custom avatars? | nout              |
| EVIC Password Recovery Setup<br>My Analytics<br>Security | Profile Image Change Image Reset Image                                  |                   |
| Google<br>Le                                             | First Name Daniel Last Name Aceves                                      |                   |
| Lear                                                     | Display Name<br>Aceves, Daniel<br>Email                                 |                   |
|                                                          | acevesd@lancsd.org                                                      |                   |

### STEP 6.

Click on "CONNECT" next to the google account

| < → G       | launchpad.classlink.com/home?setLng= |                        | Q, 🛧 🎅 Incognito |
|-------------|--------------------------------------|------------------------|------------------|
| se Lar      | My Profile                           |                        | $\otimes$        |
|             | General                              |                        |                  |
| (EN         | Palettes & Colors                    |                        |                  |
| Stude       | Password Locker                      | I DAP/Active Directory |                  |
|             | Auto Launch                          | Connected              | Update           |
| R           | Sign-in options                      |                        |                  |
| EN C<br>Sta | Password Recovery Setup              | Google Account         |                  |
|             | My Analytics                         | G Not Connected        | Connect          |
|             | Security                             |                        |                  |
| Googli      |                                      | Remote Login           | Connect          |
|             |                                      |                        |                  |
|             |                                      |                        |                  |
| Learn       |                                      |                        |                  |
|             |                                      |                        |                  |
| Ģ           |                                      |                        |                  |
|             |                                      |                        |                  |
|             |                                      |                        |                  |

## Step 7.

Login with your LANCSD email address and password

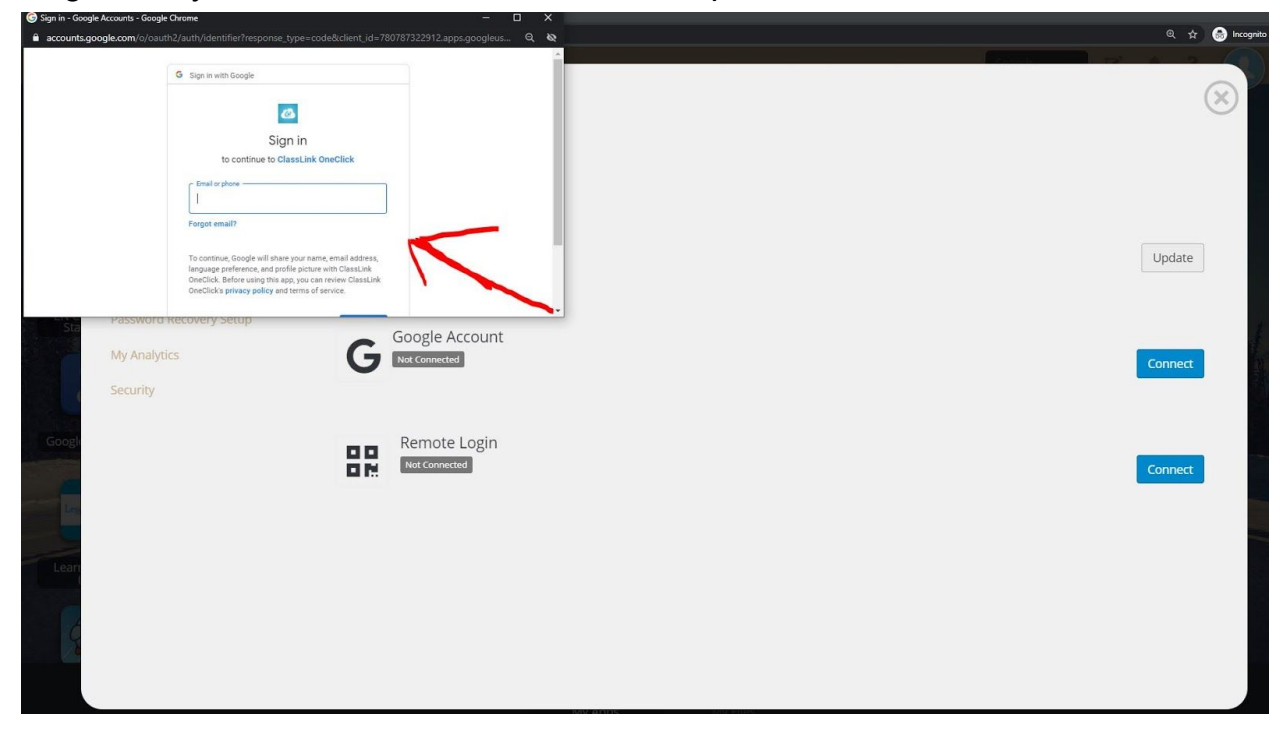

## Step 8

SUCCESS! Notice how under the GOOGLE ACCOUNT it says CONNECTED. IT SHOULD SHOW YOUR EMAIL ADDRESS.

| Connected to Classifink - Google Chrome - 🗆 X                                                                                                    | 0 et 🙆 kroni |
|----------------------------------------------------------------------------------------------------|--------------|
| tood paid dealine coming generality generality generalized and the second second                                                                                                    | $(\times)$   |
| Sign in with Google                                                                                                    | Update       |
| Classifility, inc.<br>Password Recovery Security<br>My Analytics<br>Security<br>Google Account<br>Convected<br>Convected | Disconnect   |
| Remote Login<br>Recommended<br>Recommended                                                                                                    | Connect      |
|                                                                                                    |              |

# WE'RE DONE!

Now you can login into your classlink using your school Google Account.